## **GUIDELINES FOR PAPER SUBMISSION**

# **IRSM-2023**

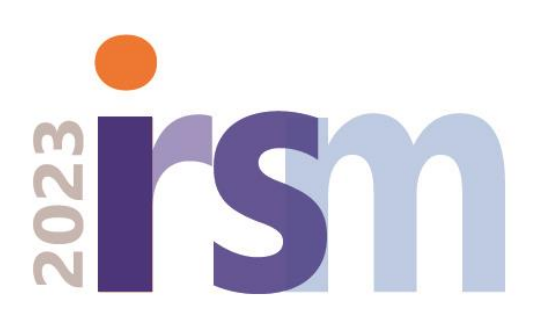

Authors who don't have a Microsoft CMT account please click on Following button

Instructions to create an Account

Authors who already have a Microsoft CMT account please click on Following button

Login and Submission Instructions

Authors who are willing to submit via email, forward

Instructions for Email Submissions

01.Official link for the CMT site of IRSM 2023

Click on this

https://cmt3.research.microsoft.com/IRSM2023

02. Create an Account or Login to your CMT Account

| MICrosoft CM I                                                                     | To create a Microsoft |
|------------------------------------------------------------------------------------|-----------------------|
| Email *                                                                            | CMT account, click or |
| Email                                                                              | "Register".           |
| Password *                                                                         |                       |
| Password                                                                           |                       |
| Log In                                                                             |                       |
| Forgot your password? New to CMT? Register                                         |                       |
|                                                                                    |                       |
| Search help articles <b>Q</b>                                                      |                       |
| Search help articles Q<br>Pownload on the<br>App Store<br>Get IT CN<br>Google Play |                       |
| Search help articles Q<br>Download on the App Store Google Play                    |                       |

03.Fill all the necessary fields **correctly** and finally click on "**Register**" button.

| Login              | Registration | Reset Password   |                                           |  |  |  |  |  |
|--------------------|--------------|------------------|-------------------------------------------|--|--|--|--|--|
| Create New Account |              |                  |                                           |  |  |  |  |  |
| Login info         | ormation     |                  |                                           |  |  |  |  |  |
|                    | * Email      | Email            | This amail will be used to login into CMT |  |  |  |  |  |
|                    | * Password   | Password         |                                           |  |  |  |  |  |
| * Confin           | m Password   | Confirm Password |                                           |  |  |  |  |  |

| Personal Information | on                           |  |  |  |  |  |  |  |
|----------------------|------------------------------|--|--|--|--|--|--|--|
|                      |                              |  |  |  |  |  |  |  |
| * First Name         | First Name                   |  |  |  |  |  |  |  |
| Middle Initial       | Initial                      |  |  |  |  |  |  |  |
| * Last Name          | Last Name                    |  |  |  |  |  |  |  |
| Nickname             | Nickname                     |  |  |  |  |  |  |  |
| * Organization Name  | Organization Name            |  |  |  |  |  |  |  |
| * Country/Region     | Sri Lanka 🗸                  |  |  |  |  |  |  |  |
| External Profile Inf | External Profile Information |  |  |  |  |  |  |  |
|                      |                              |  |  |  |  |  |  |  |
| Google Scholar Id    | Google Scholar Id            |  |  |  |  |  |  |  |
| Semantic Scholar Id  | Semantic Scholar Id          |  |  |  |  |  |  |  |
| DBLP Id              | DBLP Id                      |  |  |  |  |  |  |  |
| ORCID Id             | ORCID Id                     |  |  |  |  |  |  |  |
| OpenReview Id        | OpenReview Id                |  |  |  |  |  |  |  |

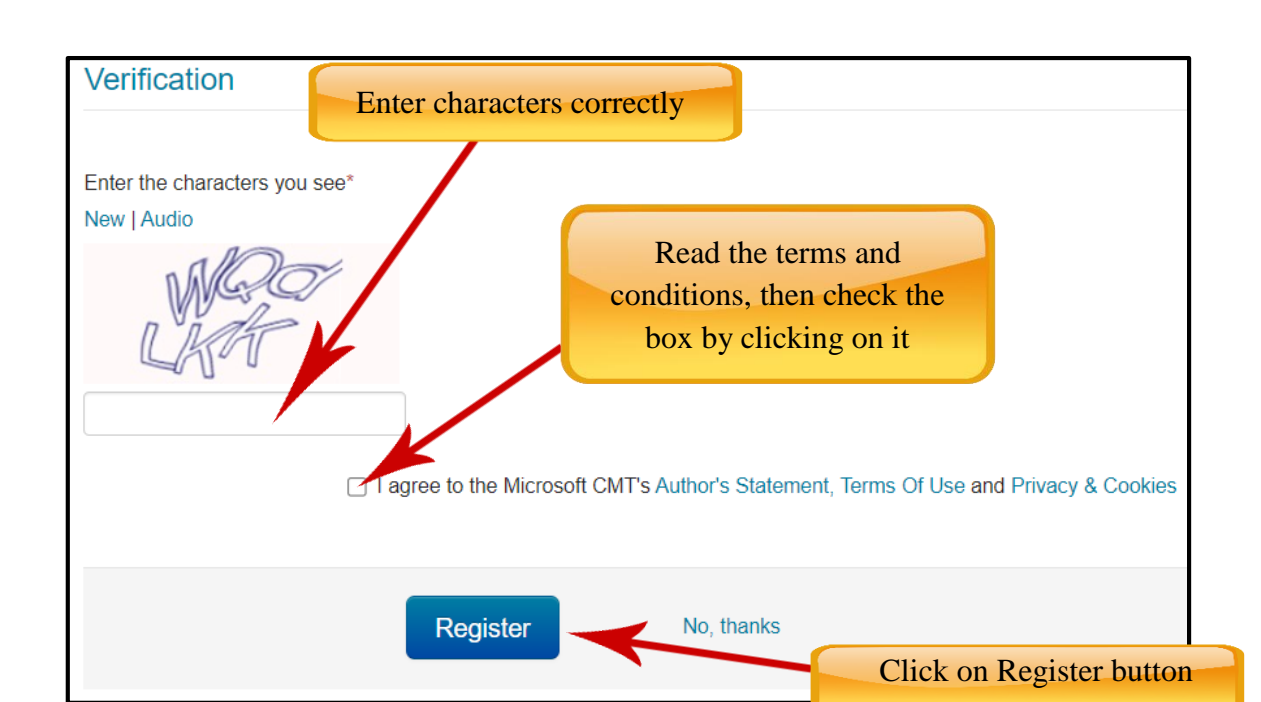

04.Once registered successfully, "Welcome to CMT" page appears notifying you that an email was sent to you with a verification link.

| Login Registration Reset Password                                                                                                    |
|----------------------------------------------------------------------------------------------------|
| Welcome to CMT !                                                                                                    |
| Your account has been registered, please verify it by clicking the activation link that has been sent to this email address.                                                                                                    |
| If you do not receive the activation link                                                                                                    |
| <ol> <li>You typed in an incorrect email address.</li> <li>Slow mail processing at your email server.</li> <li>Your mailbox has exceeded quota.</li> <li>Spam filters configured at your mailbox or email server have marked the email as spam.</li> <li>There are connection issue with your email server.</li> </ol> |
| CMT could not address issues related to your mailbox or mail server. You could probably try to use an email account such as Hotmail, Outlook, Gmail, or Yahool Mail. You will be able to change email address with your account late                                                                                   |

### 05.Click "email verification link" in the email.

| Hello John,                                                                                                    |
|----------------------------------------------------------------------------------------------------|
| Please click the following link to complete email verification:                                                     |
| https://cmt3.research.microsoft.com/User/Verify<br>40dvxvh45frfrfeef&hash=b8aa0873d402cf6c93a60a4e58734e52277449286 |
| d7&returnUrl=/Conference/Recent                                                                                     |
|                                                                                                    |
| Thanks,                                                                                                    |
| CMT Team                                                                                                    |
| Click on "email<br>verification link" in the<br>email.                                                              |

06.Once you click on the link in the email, you will see the Account Verification page. You can then use the "click here" link to log into CMT.

| Login   | Registration   | Reset Password                                                                                                    |
|---------|----------------|----------------------------------------------------------------------------------------------------|
| Accoun  | t Verificat    | ion                                                                                                    |
| Hello S | , your account | sa in the second second s |
|         |                | Click here for the<br>login interface                                                                                                    |

07. Enter your CMT login email and password to login into CMT.

|                       | Microsoft CMT                              |  |  |  |  |
|-----------------------|--------------------------------------------|--|--|--|--|
|                       | Email *                                    |  |  |  |  |
|                       | Email                                      |  |  |  |  |
|                       | Password *                                 |  |  |  |  |
|                       | Password                                   |  |  |  |  |
|                       | Log In                                     |  |  |  |  |
|                       | Forgot your password? New to CMT? Register |  |  |  |  |
| Click login button to |                                            |  |  |  |  |
| login                 | Search help articles <b>Q</b>              |  |  |  |  |
|                       |                                            |  |  |  |  |
|                       | Covenload on the App Store Google Play     |  |  |  |  |

08.Now you should be in the following interface and if not, please click: - <u>https://cmt3.research.microsoft.com/IRSM2023</u>

| Submissions             |                            |        |             |             |            |            |                      |     |                   |
|-------------------------|----------------------------|--------|-------------|-------------|------------|------------|----------------------|-----|-------------------|
|                         | Search help articles       | Q He   | lp Center - | Select Your | Role : Aut | thor 👻 🛛 🛛 | RSM2023 <del>-</del> |     |                   |
| Author Console          | come Message & Instruction | S.     |             |             |            |            |                      |     |                   |
| + Create new submission | 0 -                        | 0 of 0 | «« « 1      | » »»        | Show: 2    | 5 50       | 100                  | All | Clear All Filters |
| Paper ID<br>Clear       | Titi                       | e      |             | Clear       | Files      |            | Status               |     | Actions           |
| Click                   | login button to<br>login   |        |             |             |            |            |                      |     |                   |

### 09. Following interface is for paper submission.

| Submissions                                                                                                    |                               | Help Center≁ Select Your Role :                                                                                                    | Author - IRSM2023 -                        | · · ·          |
|----------------------------------------------------------------------------------------------------|-------------------------------|----------------------------------------------------------------------------------------------------|--------------------------------------------|----------------|
| Create New Submission                                                                                                    | Enter the Title of the paper. | To add a co                                                                                                    | -author/s, enter the                       |                |
| * Title Title AUTHORS *<br>You may add your collaborators.                                                                |                               | co-author's the field and                                                                                                    | email address into<br>click add (If any).  | J              |
| Primary Contact Email                                                                                                    | First Name Last               | Name Organization                                                                                                    |                                            | Country/Region |
|                                                                                                    | -                             |                                                                                                    |                                            | × ++           |
| Email + Add<br>Enter email to add new author.                                                                             | Sele                          | ect the research track will be relevant to your paper                                                                                | hich                                       |                |
| Accountancy<br>Contemporary Studies in Management<br>Economics & Entrepreneurship<br>Finance<br>Human Resource Management |                               | Information Systems Marketing & Supply Chain Management Operations & Total Quality Management Tourism, Hospitality & Event Managemen | it                                         |                |
| FILES<br>You can unload from 1 to 1 files. Maximum file size is 10 Mb. We accent                                          | doe doey formats              | Click of uploa                                                                                                    | on "Upload from Co<br>ad the file (Only do | omputer" to    |
| Click "submit" to complete the submission.                                                                                | E Upic                        | Drop files here<br>-or-<br>oad from Computer                                                                                         | formats are suppor                         | ted).          |

10.Once you submitted a paper, you will receive an acknowledgment email. After the review process, Status of the following interface will be changed accordingly. If your paper having any revisions to be done, it should be done and upload again.

| Submission       | s                                                      |                         |        |                    |                     |          |                                                  |                                                  |  |
|------------------|--------------------------------------------------------|-------------------------|--------|--------------------|---------------------|----------|--------------------------------------------------|--------------------------------------------------|--|
|                  |                                                        | Search help articles    | Q      | Help Center - Sele | ct Your Role :      | Author - | IRSM2023 -                                       | Sadeep Gunathunga <del>-</del>                   |  |
| Author C         | Console                                                |                         |        |                    |                     |          |                                                  |                                                  |  |
| Please click her | e to view Welcome                                      | e Message & Instruction | s.     |                    |                     |          |                                                  |                                                  |  |
| + Create nev     | v submission                                           | 1 -                     | 1 of 1 | «« « 1 »           | »» Show:            | 25       | 50 100                                           | All Clear All Filters                            |  |
| Paper ID         |                                                        | Title                   | lar    | Files              | Status              |          | Actio                                            | ons                                              |  |
| 158              | Test 2023                                              |                         |        | Submission files:  | Revision<br>Reviews | ď        | Submis<br>Edit Submission ><br>Revis<br>C Upload | ssion:<br>Celete Submission<br>sion:<br>Revision |  |
|                  | After revising the papers<br>upload revised paper here |                         |        |                    |                     |          |                                                  |                                                  |  |

## **Email Submission Guidelines**

- 1. Authors who are willing to submit your papers via email, please mention the following details in the email body and attach your extended abstract in the same email.
  - Title
  - Track
  - Name (Authors/Co-Authors)
  - Address(Affiliation) (Authors/Co-Authors)
  - Email (Authors/Co-Authors)
  - Phone Number (Authors/Co-Authors)
  - Corresponding Author
- 2. Subject of your email should be "IRSM2023-" followed by your Track name (Ex: - If your track name is HRM, the email subject should be "IRSM2023-HRM")
- 3. Email Address: irsm@mgt.rjt.ac.lk